# Once logged into FACTS please select Admissions

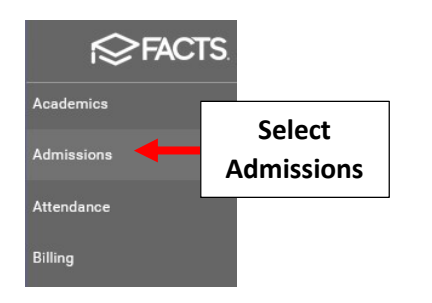

#### **Select Returning Students**

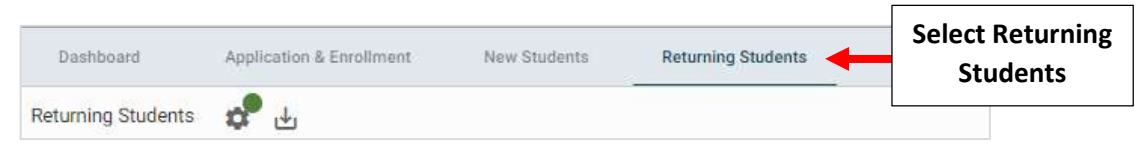

# Select the Gear to begin Setup

| Dashboard          | Application 8 | Enrollment | New Students | Returning Stude |
|--------------------|---------------|------------|--------------|-----------------|
| Returning Students | *             | Select     |              | -               |
|                    |               | the Gear   |              |                 |
| Student (0) 🛧      |               | School     | Reen         |                 |

# Step 1 – Select Reenrollment Management

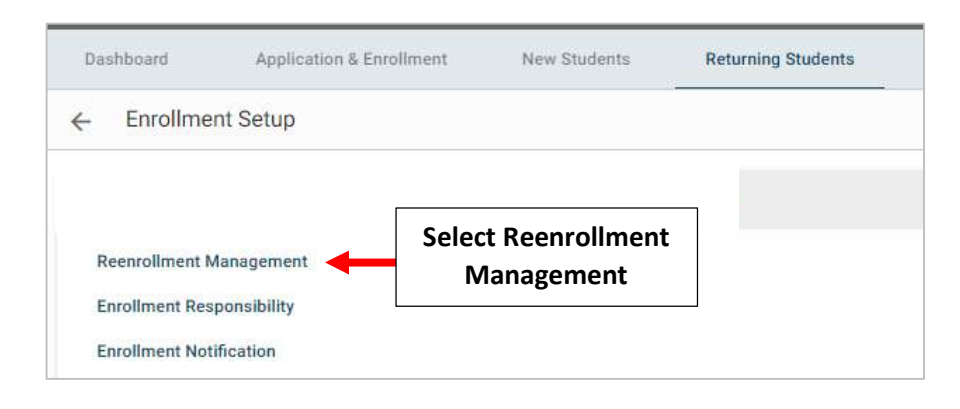

# A List of Currently Enrolled Students are listed, Select Create Reenrollment to Generatee a list of Students Eligible for Reenrollment

| Das | shboard     | Application & Enrolln | nent New Students             | Returning Students | Reports |
|-----|-------------|-----------------------|-------------------------------|--------------------|---------|
| ÷   | Create Reer | roliment              | Select Create<br>Reenrollment |                    |         |

# Reenrollment Management - Premier Academy (2021-2022)

The following students are currently enrolled for 2021-2022 but have not been setup for reenrollment in 2021-2022. Click Create Reenrollment to start their reenrollment process.

| Student         | Current Grade | Current School  | Reenroll Grade |  |
|-----------------|---------------|-----------------|----------------|--|
| Connolly, Abby  | 06            | Premier Academy | 06             |  |
| Connolly, Ben   | 06            | Premier Academy | 06             |  |
| Connolly, Carly | 06            | Premier Academy | 06             |  |
| Tucker, Claire  | 02            | Premier Academy | 02             |  |

## Select Back Arrow to return to Enrollment Setup Menu

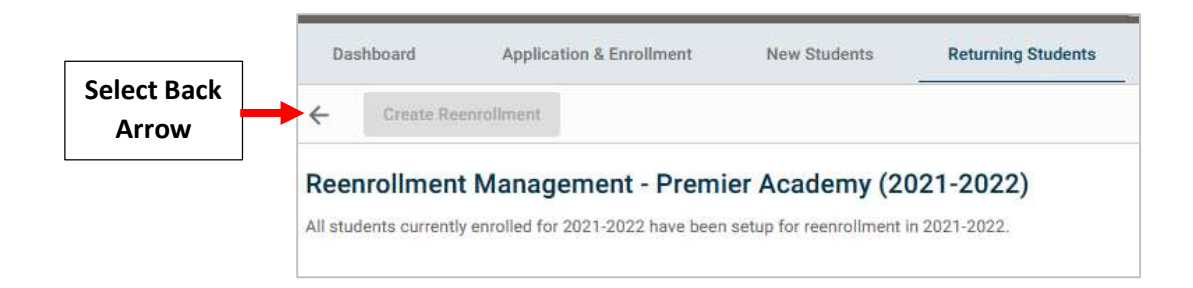

#### Select Back Arrow to return to Returning Students Menu

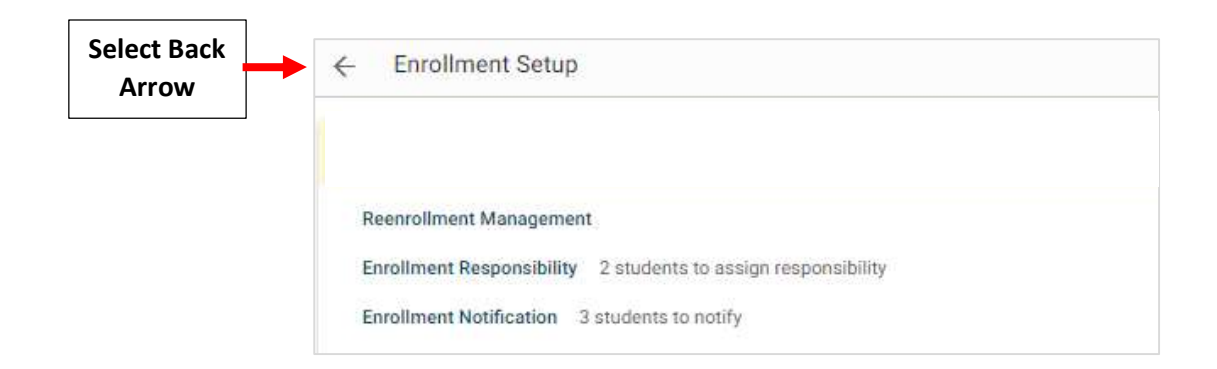

#### Step 2 – Update Reenrollment Status

There are two ways to Update Reenrollment Status

- Individual Update (One Record at a Time)
- Batch Update
- 1. Individual Update (One Record at a Time)

## **Click on the <b>Reenrollment Status**

| D    | ashboard           | Applic | cation & Enr | ollment   | New Stude | nts R                  | eturnir | ng Students |            |
|------|--------------------|--------|--------------|-----------|-----------|------------------------|---------|-------------|------------|
| Retu | rning Students     | ¢      | Ł            |           |           |                        |         |             |            |
|      | Student (352)      |        | Grade        | School    |           | Reenrollment<br>Status | Ť       | Click       | n tha      |
|      | Bachman, Kayla     |        | 08           | Premier / | Academy   | Open 🚽                 |         | Reenrollm   | ent Status |
|      | Benavides, Greyson |        | 10           | Premier / | Academy   | Open                   |         |             |            |

# Select Update Status

|                         | Reenroliment              |
|-------------------------|---------------------------|
|                         | Returning Student - Open  |
|                         | Status: Open<br>Grade: 08 |
| Select<br>Update Status | UPDATE STATUS             |

#### Select "Finished" from Status Dropdown. Select "Update Status" to Save your Changes

\*\*Please Note: Status Should <u>NOT</u> be Marked Finished Until Registration Fee Has Been Paid\*\*

| Status                    |                    | Select               |
|---------------------------|--------------------|----------------------|
| Finished                  | Ĭ.                 | Finished             |
| An optional status change | ernail can be sent |                      |
| Clade                     |                    |                      |
| 08                        |                    |                      |
| 08                        |                    | Solost "Undete Statu |

Select Back Arrow to return to Returning Students Menu

| Select Back | ÷                                              |  |
|-------------|------------------------------------------------|--|
| Arrow       | Kayla Bachman                                  |  |
|             | Returning Student - Finished                   |  |
|             | Status: Finished<br>Grade: 08<br>UPDATE STATUS |  |

**Reenrollment Status** has been Updated and will be Reflected on the Enrollment Dashboard Report

| Student (352) ↑    | Grade | School          | Reenroliment<br>Status | Enrolli |                                |
|--------------------|-------|-----------------|------------------------|---------|--------------------------------|
| Bachman, Andrea    | 04    | Premier Academy | Open                   |         |                                |
| Bachman, Kayla     | 08    | Premier Academy | Finished               |         | Updated<br>Reenrollment Status |
| Barnett, Alexandra | 12    | Premier Academy | Open                   |         | Neemonnent Status              |

# 2. Batch Update

Place a Checkmark next to the Students to Update. Select "Update Status"

|             | × | 4 selected U       | pdate Status | Sele<br>Finish  | ct<br>ned              |
|-------------|---|--------------------|--------------|-----------------|------------------------|
|             |   | Student (352)      | Grade        | School          | Reenrollment<br>Status |
| Soloct Pack |   | Benavides, Greyson | 10           | Premier Academy | Open                   |
| Arrow       |   | Benson, Isla       | 11           | Premier Academy | Open                   |
|             |   | Blackburn, Gracie  | 08           | Premier Academy | Open                   |
|             |   | Bolden, Benjamin   | 12           | Premier Academy | Open                   |
|             |   | Burrell, Adrian    | 08           | Premier Academy | Open                   |

Select "Finished" from Status Dropdown. Select "Update Status" to Save your Changes

\*\*Please Note: Status Should <u>NOT</u> be Marked Finished Until Registration Fee Has Been Paid\*\*

| Reenrollment Sta<br>Finished | itus | • | Select |  |
|------------------------------|------|---|--------|--|
|                              |      |   |        |  |
|                              |      |   |        |  |

### **Reenrollment Status** has been Updated and will be Reflected on the **Enrollment Dashboard Report**

| Retu | urning Students 🛛 🤹 | يك    |                 |                        |                                |
|------|---------------------|-------|-----------------|------------------------|--------------------------------|
|      | Student (352)       | Grade | School          | Reenrollment<br>Status |                                |
|      | Benavides, Greyson  | 10    | Premier Academy | Finished               |                                |
|      | Benson, Isla        | 11    | Premier Academy | Finished               | Updated<br>Beenrollmont Status |
|      | Blackburn, Gracie   | 08    | Premier Academy | Finished               | Reenronment Status             |

## To Access the Enrollment Dashboard Report Click on Reports

| Dashboard          | Application & Enrollment | New Students | Returning Students | Reports | Click on<br>Reports |
|--------------------|--------------------------|--------------|--------------------|---------|---------------------|
| Returning Students | <b>**</b> 4              |              |                    |         |                     |

#### Select Enrollment > Enrollment Dashboard

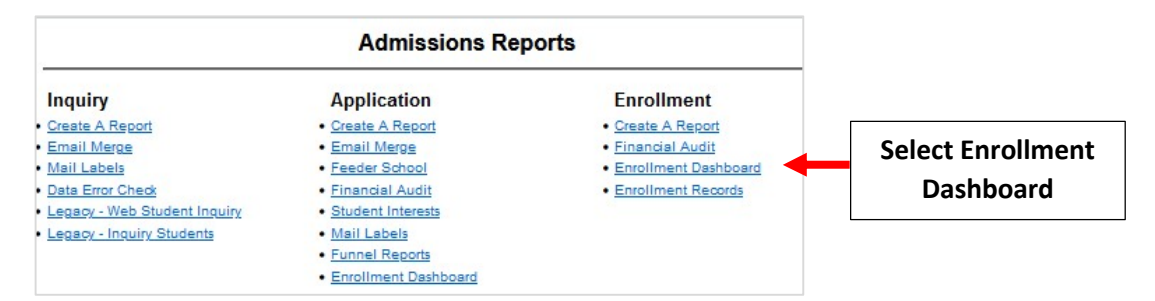

## **Returning Student Statuses are Displayed on Report**

|                            | PK   | к         | 01   | 02   | 03   | 04   | 05   | 06        | 07        | 08       | 09       | 10   | 11       | 12   | Tot       |
|----------------------------|------|-----------|------|------|------|------|------|-----------|-----------|----------|----------|------|----------|------|-----------|
| Returning Students         |      | 1/2       |      |      |      |      |      |           |           |          |          |      |          |      |           |
| Available Pool             | 0    | 6         | 5    | 7    | 16   | 37   | 42   | 43        | 39        | 21       | 19       | 15   | 48       | 44   | 34        |
| Open                       | 0    | 5         | 5    | 7    | 15   | 36   | 42   | 42        | 39        | 17       | 18       | 14   | 45       | 43   | 32        |
| Withdrawn                  | 0    | 1         | 0    | 0    | 0    | 0    | 0    | 0         | 0         | 0        | 0        | 0    | 1        | 0    | 2         |
| Rejected                   | 0    | 0         | 0    | 0    | 0    | 0    | 0    | 0         | 0         | 0        | 0        | 0    | 0        | 0    | 0         |
| Blocked                    | 0    | 0         | 0    | 0    | 0    | 0    | 0    | 0         | 0         | 0        | 0        | 0    | 0        | 0    | 0         |
| Finished                   | 0    | 0         | 0    | 0    | 1    | 1    | 0    | 1         | 0         | 4        | 1        | 1    | 2        | 1    | 12        |
| Percentage Finished        | 0.00 | 0.00      | 0.00 | 0.00 | 0.25 | 2.70 | 0.00 | 2.33      | 0.00      | 19.05    | 5.20     | 0.07 | 4.17     | 2.21 | 3.5       |
| New Students               |      |           |      |      |      |      |      |           | 11        |          |          |      |          |      |           |
| Inquiries                  | 1    | <u>25</u> | 4    | 2    | 4    | 3    | 7    | <u>13</u> | <u>13</u> | 4        | <u>7</u> | 8    | <u>3</u> | 3    | <u>97</u> |
| Referred By                | 0    | 8         | 0    | 1    | 0    | 0    | 1    | 4         | 5         | 3        | 1        | 1    | <u>1</u> | 0    | 2         |
| Campus Visits              | 0    | 1         | 0    | 0    | 0    | 0    | 0    | <u>1</u>  | 0         | 0        | 1        | 0    | 0        | 0    | lc.       |
| Applicants/App Submitted   | 0    | <u>6</u>  | 0    | 1    | 2    | 0    | 3    | 4         | <u>10</u> | 2        | 4        | 1    | 0        | 1    | 34        |
| Application Withdrawn      | 0    | 0         | 0    | 0    | 0    | 0    | 0    | 0         | 0         | 0        | 0        | 0    | 0        | 0    | 0         |
| Application Rejected       | 0    | 0         | 0    | 0    | 0    | 0    | 0    | 1         | 0         | 0        | 0        | 0    | 0        | 0    | 1         |
| Application Wait Listed    | 0    | 0         | 0    | 0    | 0    | 0    | 1    | 0         | 0         | <u>1</u> | 0        | 0    | 0        | 0    | 2         |
| Offer Sent                 | 0    | 4         | 0    | 0    | 0    | 0    | 1    | <u>1</u>  | 9         | 1        | 3        | 1    | 0        | 1    | 2         |
| Offer Declined             | 0    | 0         | 0    | 0    | 0    | 0    | 0    | 0         | 0         | 0        | 0        | 0    | 0        | 0    | 0         |
| Offer Accepted             | 0    | 0         | 0    | 0    | 0    | 0    | 0    | 0         | 2         | 0        | 1        | 1    | 0        | 1    | 5         |
| Finished                   | 0    | 0         | 0    | 0    | 0    | 0    | 0    | 1         | 1         | 0        | 1        | 0    | 0        | 0    | 3         |
| Percentage Finished        | 0.00 | 0.00      | 0.00 | 0.00 | 0.00 | 0.00 | 0.00 | 25.00     | 10.00     | 0.00     | 25.00    | 0.00 | 0.00     | 0.00 | 8.8       |
| Total                      |      |           |      |      |      |      |      |           |           |          |          |      |          |      |           |
| Reenrolled Students        | 0    | 0         | 0    | 0    | 1    | 1    | 0    | 1         | 0         | 4        | 1        | 1    | 2        | 1    | 12        |
| New Students               | 0    | 0         | 0    | 0    | 0    | 0    | 0    | 1         | 1         | 0        | 1        | 0    | 0        | 0    | 3         |
| Total Finished             | 0    | 0         | 0    | 0    | 1    | 1    | 0    | 2         | 1         | 4        | 2        | 1    | 2        | 1    | 15        |
| <b>Total Matriculation</b> |      |           |      |      |      |      |      |           |           |          |          |      |          |      | 7         |
| Capacity                   | 0    | 0         | 50   | 0    | 60   | 0    | 0    | 60        | 60        | 60       | 0        | 0    | 0        | 0    | 29        |
| Students Needed            | 0    | 0         | 50   | 0    | 59   | -1   | 0    | 58        | 59        | 56       | -2       | -1   | -2       | -1   | 27        |
| 2021 2022 Eprolled         | 0    | 0         | 2    | 2    | 0    | 0    | 7    |           | 2         | 0        | 1        | 0    | 1        | 1    | 26        |